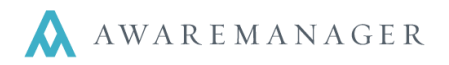

AwareManager gives you the ability to customize the view of lists to fit your needs. The settings of a capsule determine how its records are displayed when viewing them in list format. These settings are stored individually for each user and defined separately for each capsule in the system.

Once you establish your column order and sizes capture the settings by clicking on the Capture Setting icon.

| Number 🔺 | Work Type 🥢     | Assigned To 🥢    | Work Status 🥢 | Date Started 🥢    | Description                                                   |  |
|----------|-----------------|------------------|---------------|-------------------|---------------------------------------------------------------|--|
| 0004     | SIGNAGE         | TESTING2         | COMPLETED     | June 7, 2011      | Signage / Directory; need new sign outside front door.asdfas  |  |
| 0005     | HVAC-COLD       | AMPESTCTL        | PENDING       | January 4, 2008   | It's too chilly in the office                                 |  |
| 0009     | WINDOWS         | www              | PENDING       | January 6, 2008   | Cleaning Windows; The front windows are very dirty and ne     |  |
| 0076     | CONSTRUCT       | BAGGADONUTS.JOEY | SCHEDULED     | January 14, 2008  | would like to have display cases finished as soon as possible |  |
| 0123     | PM              | BROWN.CHARLIE    | SCHEDULED     | August 20, 2008   | Semi Annual Air Handler Maintenance AHU-01                    |  |
| 0125     | РМ              | BROWN.CHARLIE    | SCHEDULED     | July 20, 2009     | Semi Annual Air Handler Maintenance AHU-02                    |  |
| 0207     | CONFERENCE ROOM | POLO.MARCO       | OPEN          | November 15, 2008 | Conference                                                    |  |
| 0319     | LIGHTS          | CALIFAX.MACK     | SCHEDULED     | March 18, 2009    | Lights are out in hallway outside of lunch room               |  |
| 0440     | PAINT           | MACK.JOE         | OPEN          | July 7, 2009      | Please paint my office                                        |  |
| 0442     | PAINT           | MACK.JOE         | OPEN          |                   | Painting                                                      |  |

# **Techniques for adjusting Columns**

• Position your mouse between two columns (the cursor will change) to adjust the column width

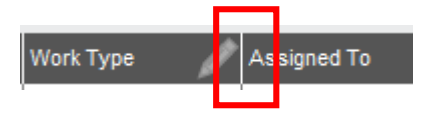

• Click and drag columns to manipulate the order of the list

| +                   | →                 |
|---------------------|-------------------|
| Priority Property 🐟 | Unit 🐟            |
| 1-IMMED 100 BEACON  |                   |
| 1-IMMED 100-N BEAC  | 100-N BEACON-1200 |
| 1-IMMED 100-N BEAC  | 100-N BEACON-1220 |

• Once you have set your list to look the way you would like it to every time you open the capsule, click on the "capture settings" icon it to store the current format of the records for that particular capsule.

Note: The captured settings have nothing to do with the actual records shown, only their layout

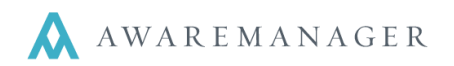

These operations are available by right-clicking on the grey column headers in List view.

#### Add/Remove Column

Added columns appear to the left of the column that was right-clicked. You can add multiple columns at once by holding down the Control key on your keyboard (Ctrl). Any field on the record of the capsule you are in (not including fields from detail tables) can be added as a column to the list.

### **Change Values**

This operation is the same as the Edit function.

#### Subsort

Applies a second sort to a list that is already sorted using the primary sort (done by clicking the header of a column). In the example below, a Subsort has been applied to Work Type, indicated by the translucent arrow icon.

## Left / Center / Right Align

Controls how text is displayed in the columns. This feature is very useful when printing list reports and the text looks like it is aligned incorrectly – use these options to improve the look of printing reports via a list. In the example to the right, the values in the Work Type column have been aligned to the right.

## **Copy Selected Values**

This operation will copy values from one column and paste them into another column. The target column must be blank – this operation will not overwrite existing values. Columns get copied on a record-byrecord basis; that is, you can't copy values from one record to multiple records.

| Description      | Notes 🔺 |
|------------------|---------|
| Fluinbarlg       |         |
| Equipment Repair |         |

| Notes 🔺          |   |
|------------------|---|
| Plumbing         |   |
| Equipment Repair | r |
| Equipmont ropu   |   |

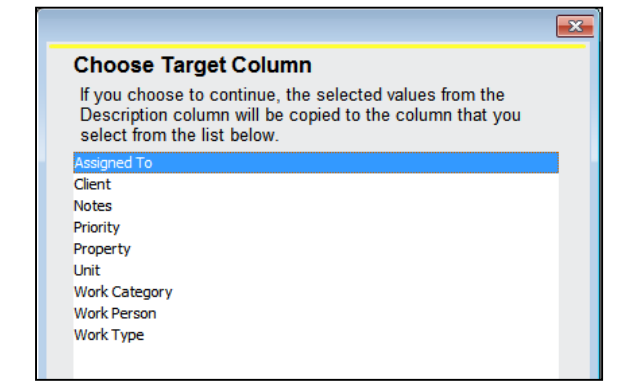

| Add Columns                |
|----------------------------|
| Remove Column              |
| Change Values              |
| Subsort                    |
| Left Align                 |
| Center Align               |
| Right Align                |
| Copy Selected Values       |
| Highlight Identical Values |

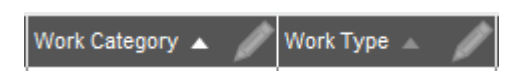

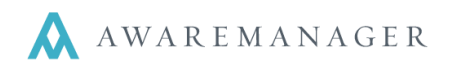

# **Highlight Identical Values**

This operation will highlight and sort all values in a column that have identical values.

### **Find and Replace**

This option is available in the List view by right-clicking on columns that contain a freeform text field. Free form text fields are fields like Description, Notes, Address, etc.

The operation finds each record in the list (based on either All Lines or Selected Lines) where a match on the "Find Value" is found in the selected column and replaces the "Find Value" text with "Replace With" text.

| Description            |                            |             |
|------------------------|----------------------------|-------------|
| Plumbing               | Add Columns                | Find And    |
| Equipment Repair       | Remove Column              |             |
| Testing                | Change Values              |             |
| Door Hole Repair       |                            |             |
| Door Hole Repair       | Left Align                 |             |
| Signage / Directory    | Center Align               | Find Value: |
| It's too chilly in the | Right Align                |             |
| Replace Lights; The    | C                          | Replace Wit |
| Cleaning Windows       | Copy Selected Values       |             |
| Book Conference F      | Highlight Identical Values |             |
| Carpentry; We wo       | Find And Replace           |             |

|                  | ×                                                     |  |  |
|------------------|-------------------------------------------------------|--|--|
| Find And Replace |                                                       |  |  |
|                  | <ul> <li>Selected Lines</li> <li>All Lines</li> </ul> |  |  |
|                  | Case Sensitive Search                                 |  |  |
| Find Value:      |                                                       |  |  |
| Replace With:    |                                                       |  |  |
| Run              | Cancel                                                |  |  |